## 第14章 模架设计专家系统EMX4.1

#### 14.1 EMX命令

14.2 EMX 4.1连接件的模架设计

#### 复习思考题

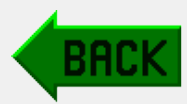

## 14.1 EMX 命令

EMX(Expert Moldbase Extension)是Pro/ENGINEER 的外挂模块,通常翻译为模架设计专家系统。 EMX的用户界面与Pro/E相比,在主菜单中多了一 个下拉菜单,同时在绘图窗口的右侧多了一个工具栏, 如图14-1所示。

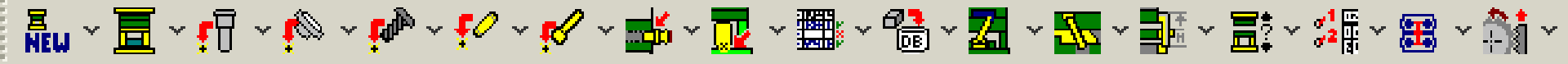

图14-1 EMX4.1的工具栏

工具栏中各选项所包含的内容说明如下:

用于在现有的点上创建螺钉; ▶ 用于在鼠标所捕捉的点上创建螺钉; ▶ 用于重新 定义螺钉; 😰 用于删除螺钉。 ₩ ₩ ₩ ₩ ₩ 用于在现有的点上创建销钉; ₽ 用于在鼠标所捕捉的点上创建销钉; 用于重新 定义销钉; 🙀 用于删除销钉。 💅 💅 🛃 🗶 : 💅 用于在现有的点上创建顶针; ✔ 用于在鼠标所捕捉的点上创建顶针; 用于重新 定义顶针; 🗙 用于删除顶针。

■ ■ ■ ■ ■ ■ ■ ■ ■ ■ 用于创建冷却孔; ■ 用于重新 定义冷却孔; ■ 用于删除冷却孔。

■ ▶ ■ ▶ ■ : ■ 用于检查材料清单条目; ▶ 用于 计算材料清单条数; ■ 用于设置图标。

圖圖圖點號: 圖 用于定义库零件的约束; 圖 用于载入和装配预定义的标准零件。

□
 □
 □
 □
 □
 □
 □
 □
 □
 □
 □
 □
 □
 □
 □
 □
 □
 □
 □
 □
 □
 □
 □
 □
 □
 □
 □
 □
 □
 □
 □
 □
 □
 □
 □
 □
 □
 □
 □
 □
 □
 □
 □
 □
 □
 □
 □
 □
 □
 □
 □
 □
 □
 □
 □
 □
 □
 □
 □
 □
 □
 □
 □
 □
 □
 □
 □
 □
 □
 □
 □
 □
 □
 □
 □
 □
 □
 □
 □
 □
 □
 □
 □
 □
 □
 □
 □
 □
 □
 □
 □
 □
 □
 □
 □
 □
 □
 □
 □
 □
 □
 □
 □
 □
 □
 □
 □
 □
 □
 □
 □
 □
 □
 □
 □
 □
 □
 □
 □
 □
 □
 □
 □
 □
 □
 □
 □
 □
 □
 □
 □
 □
 □
 □
 □
 □

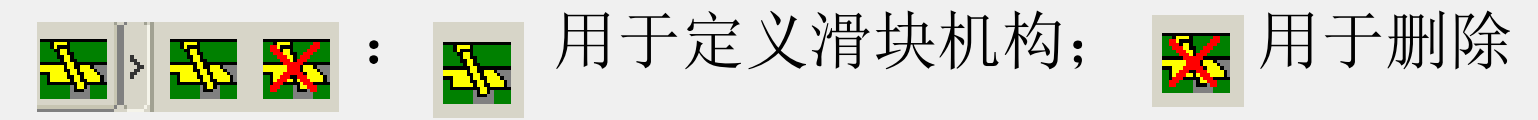

滑块机构。

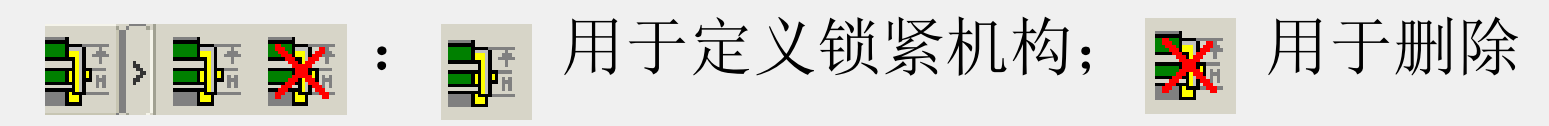

锁紧机构。

### 14.2 EMX 4.1连接件的模架设计

#### 14.2.1 项目准备

#### 1. 设置目录

重新启动Pro/E Wildfire2.0,将工作目录指向连接件所 在的目录。

#### 2. 定义新项目

(1)单击【EMX 4.1/项目/新建】命令或图标按钮,在 弹出的【定义新项目】对话框中输入名称lianjiejian,【主 单元】勾选【mm】,即完成了新项目的定义,如图14-2 所示。

| 🕌 定义新项目 |             |     |            |               |  |
|---------|-------------|-----|------------|---------------|--|
| 项目名称    | lianjiejian |     |            | S NEW         |  |
| 用户名称    | st43        |     | 日期         | 6. 3. 2006    |  |
| 主单元     |             | mm  | <b>—</b> 1 | nch           |  |
| 模具基体类型  | ✓ 组件、模型:ASM |     | 🔲 制造。      | □ 制造, 模型, PRT |  |
| 起始组件    | -           |     |            |               |  |
| 绘图大小    | ☑ 小         | Г Ф | □ 大        |               |  |
| 往释      | -           |     |            |               |  |
|         |             |     |            | 确定 取消         |  |

#### 图14-2 【定义新项目】对话框

(2) 定义好相应的参数后,单击【确定】按钮,系统 将产生一个模型组件文件,如图14-3所示。

该模型组件中包括如下基准特征:

【基准面】: "MOLDBASE\_X\_Y"、"MOLDBASE\_ X\_Z"和 "MOLDBASE\_Y\_Z"。

【基准点】: "PULLER\_PIN"、"RETURN\_PIN"、 "RETURN\_PIN\_1"、"RETURN\_PIN\_2"以及"RETURN\_ PIN\_3"五个基准点。

【基准坐标系】: "CAVITY\_1"坐标系。

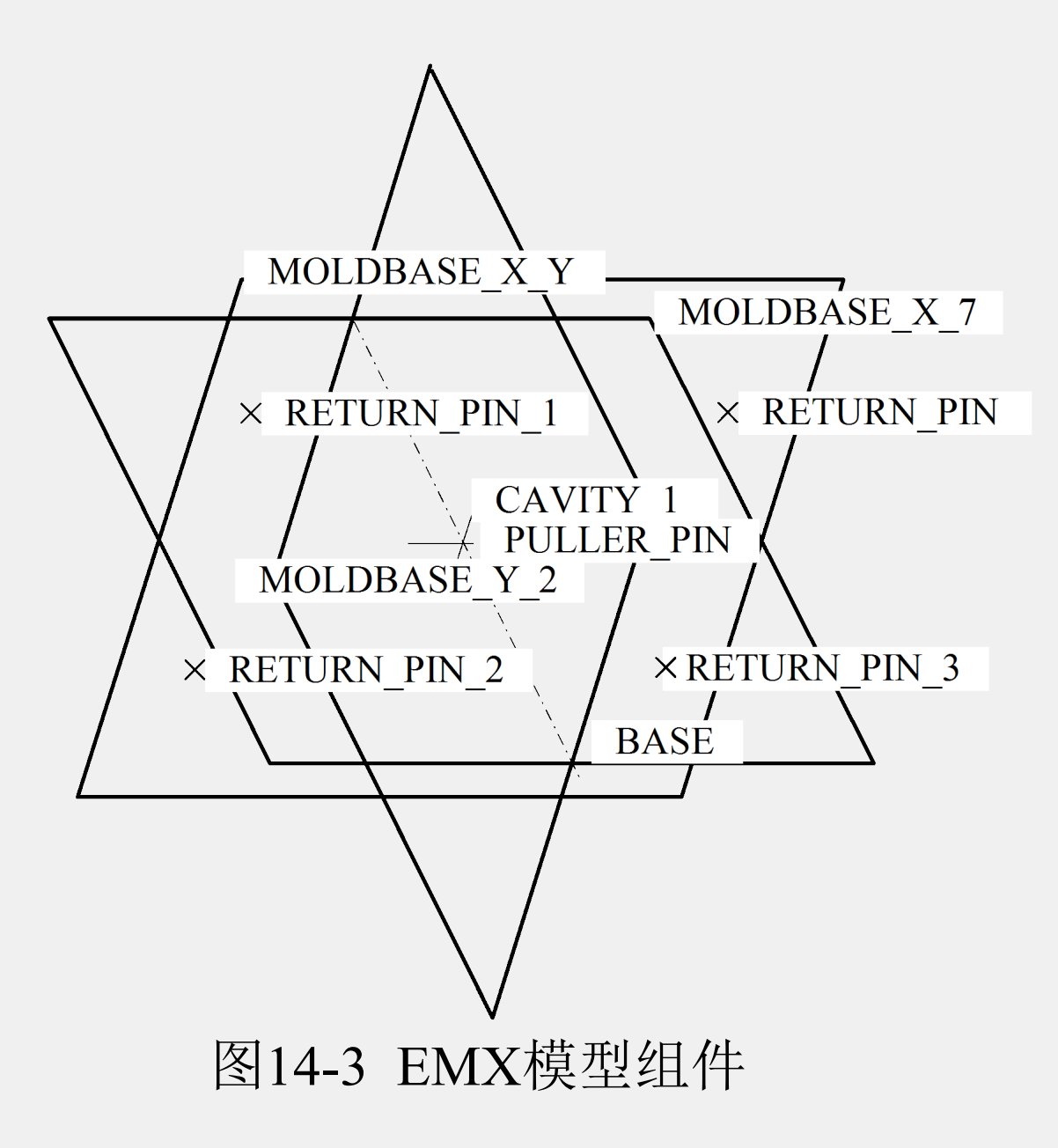

#### 3. 放置模具模型

单击 2 图标按钮,弹出【打开】对话框,从中选择并打开以前创建好的组件文件ljj.asm,弹出【元件放 置】对话框后,将组件的三个平面与系统的三个平面按 表14-1进行装配,其对应关系如图14-4所示,装配放置 完成后的效果如图14-5所示。

#### 表14-1 组件平面与系统平面的装配方式

| 组件平面 | 系统平面         | 装配方式 |
|------|--------------|------|
| 平面一  | MOLDBASE_X_Y | 对齐   |
| 平面二  | MOLDBASE_X_Z | 对齐   |
| 平面三  | MOLDBASE_Y_Z | 匹配   |

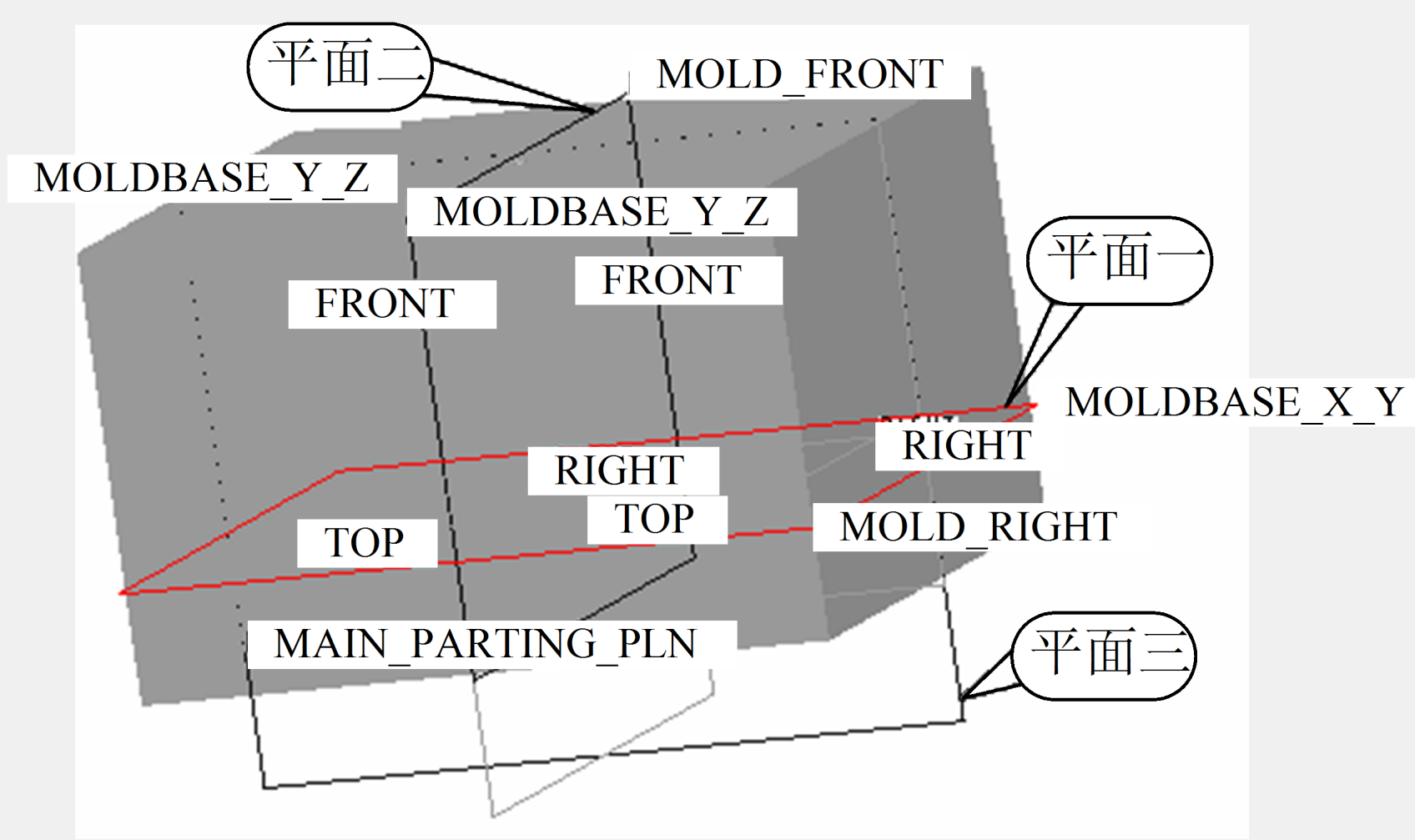

图14-4 元件放置中组件平面与系统平面的对应关系图

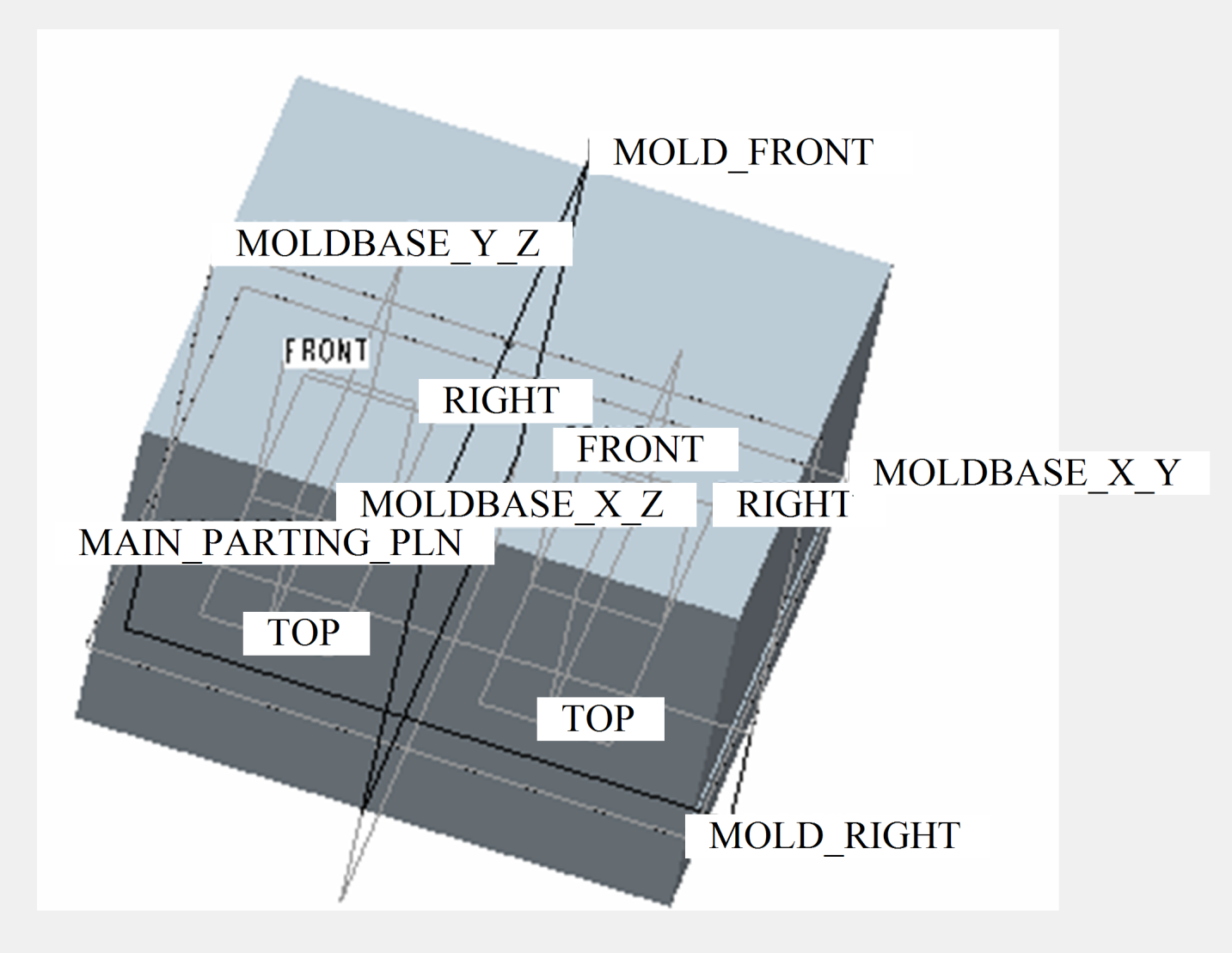

#### 图14-5 装配放置完成后的效果图

#### 4. 模具元件准备

单击【EMX 4.1/项目/准备】命令或工具栏上的 **1** 图标按钮,弹出【准备元件】对话框,将每一个加载的元件, 分别归类为【工件】、【REF\_MODEL】、【动模侧的抽 模】、【定模侧的抽模】以及【其它】等类别,如图14-6 所示。这样在之后的动画模拟开模中才能正确显示。

| 🕌 碓备元件            |    |           |        |        | _  |    |
|-------------------|----|-----------|--------|--------|----|----|
| 零件名称              | 工作 | REF_MODEL | 动模侧的袖模 | 定模侧的抽模 | 其它 |    |
| YANGQIAN1_        | 0  | 0         | 0      | 0      | ۲  |    |
| WK_               | ۲  | 0         | 0      | 0      | 0  |    |
| MOLD_VOL_SHANGMO_ | 0  | 0         | 0      | ۲      | 0  |    |
| MOLD_VOL_XIAMO_   | 0  | 0         | ۲      | 0      | 0  |    |
| ZHUMO_            | 0  | 0         | 0      | 0      | ۲  | •  |
|                   |    |           |        |        | 确定 | 取消 |

#### 图14-6 【准备元件】对话框

#### 14.2.2 加载并定义标准模架

#### 1. 加载模架

(1)单击【EMX 4.1/模具基体/组件定义】命令或 <u>同</u> 图标按钮,弹出【模具组件定义...】对话框,单击【载 入/保存组件】按钮,如图14-7所示。弹出【组件】对话 框,如图14-8所示。

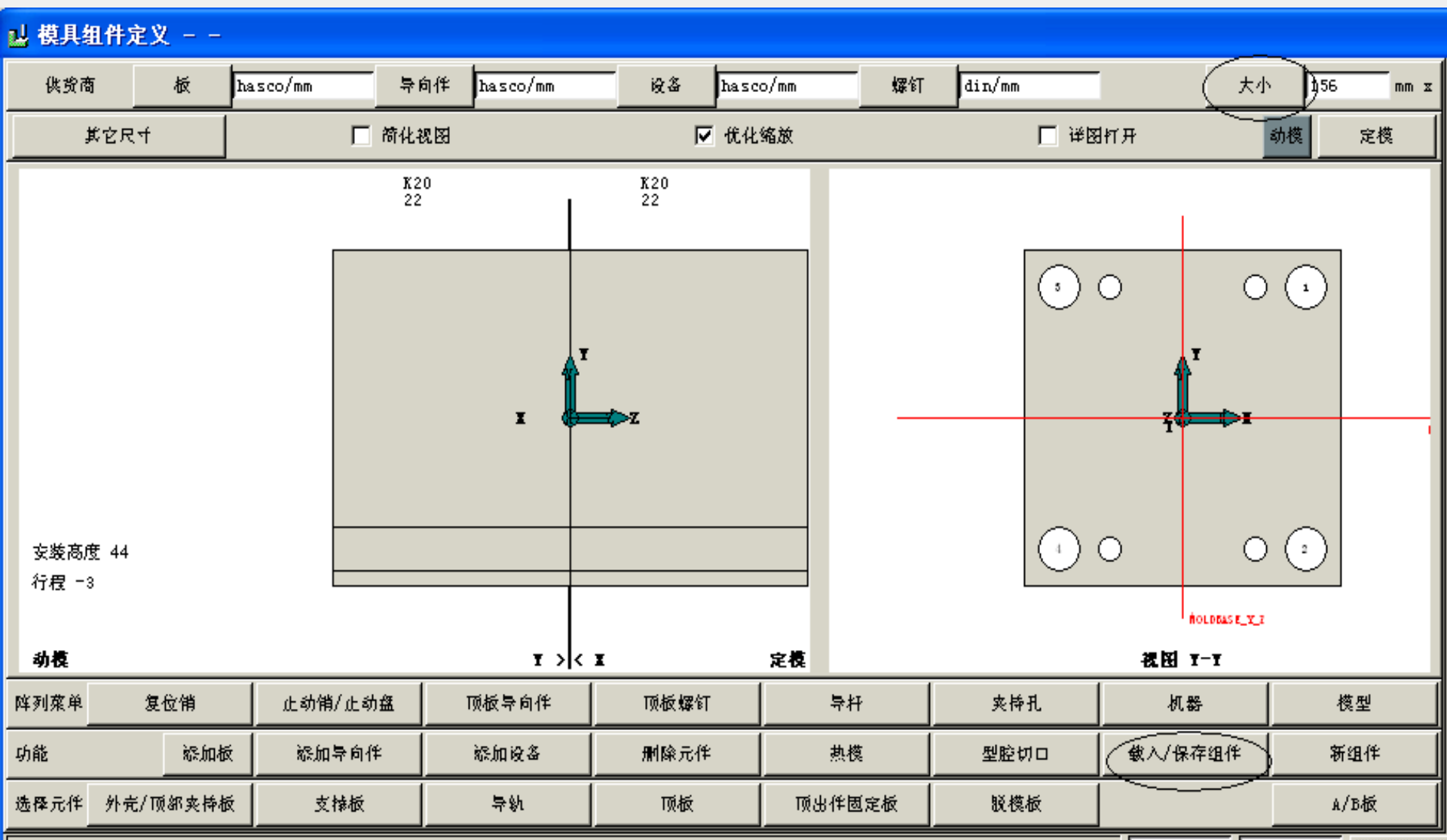

图14-7 【模具组件定义...】对话框

取消

| 12 组件                                                                                                    |                             |            |                                     |
|----------------------------------------------------------------------------------------------------|-----------------------------|------------|-------------------------------------|
| SA-Type         SB-Type         SC-Type         SD-Type         SE-Type         SF-Type         FA-Type         FC-Type         FE-Type         FE-Type         GA-Type         GC-Type |                             | SA E       | 타입 이적터 편 물출 방식<br>GBA<br>GPA<br>RPN |
| 🗖 Hasco 🔽 Futaba_2P                                                                                                    | 🗖 Futaba_3P 📄 Futaba_H-Type | 🔽 Pedrotti | DHE                                 |
| 🗌 EOC 🔲 Meusburger                                                                                                    | 🗖 DMS 🦳 Strack 🗌 KL         | A 🗌 Rabou  | rdin 🔽 FCPK                         |
| ₩ 後後                                                                                                    | 文件名: [4                     | SA-Туре    |                                     |
|                                                                                                    | 📕 载入组件后保持型腔设置和尺寸            |            |                                     |
| 删除                                                                                                    | 另存为                         |            | 载入                                  |
|                                                                                                    |                             |            | 取消 确定                               |

#### 图14-8 【组件】对话框

【组件】对话框中列出了EMX 4.1预装置的模架库,它 包括了Hasco、Futaba\_2P、DMS等世界知名模具供应商的产 品。选中一个模具供应商名称,系统将在左上角的方框中列 出其产品类型编号,从中选择一个产品的编号,系统在右上 角显示该类型标准模架的简图。

(2)标准模架的供应商选为【Futaba\_2P】,模架的类型选择为【SA\_Type】,单击【载入】按钮,再单击【确定】按钮,系统将载入标准模架,然后返回【模具组件定义...】对话框。

(3)单击【模具组件定义...】对话框右上角的【大小】按钮,如图14-7所示,弹出【基体尺寸】对话框,如图14-9所示。定义宽度尺寸与长度尺寸均为800,单击【确定】按钮。基体尺寸设定完成后的【模具组件定义...】对话框如图14-10所示。

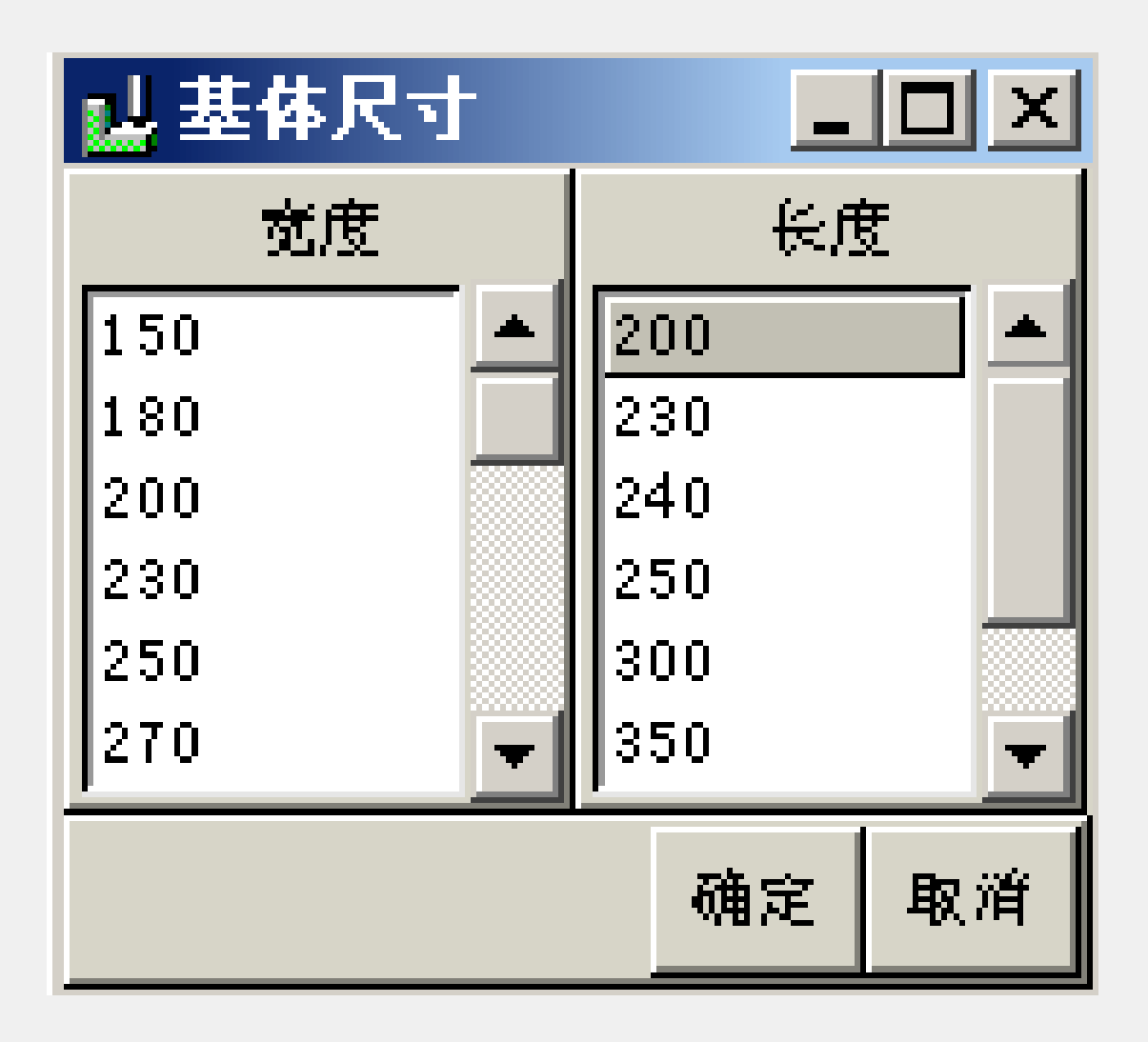

图14-9【基体尺寸】对话框

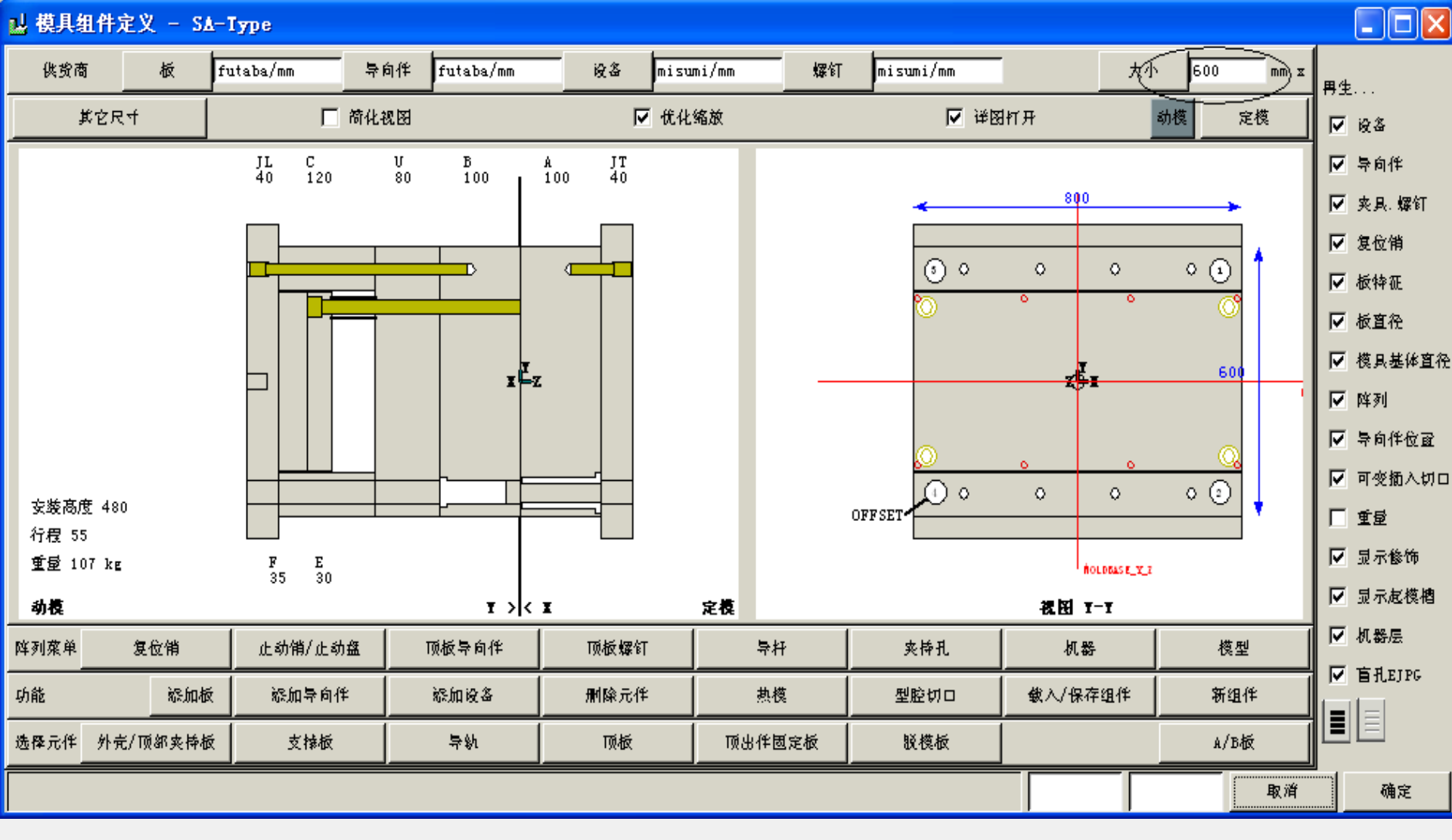

图14-10 基体尺寸设定后的【模具组件定义...】对话框

(4) 在图14-7中,用鼠标左键直接双击定模板,弹出 【A/B板-板参数】对话框,如图14-11所示。

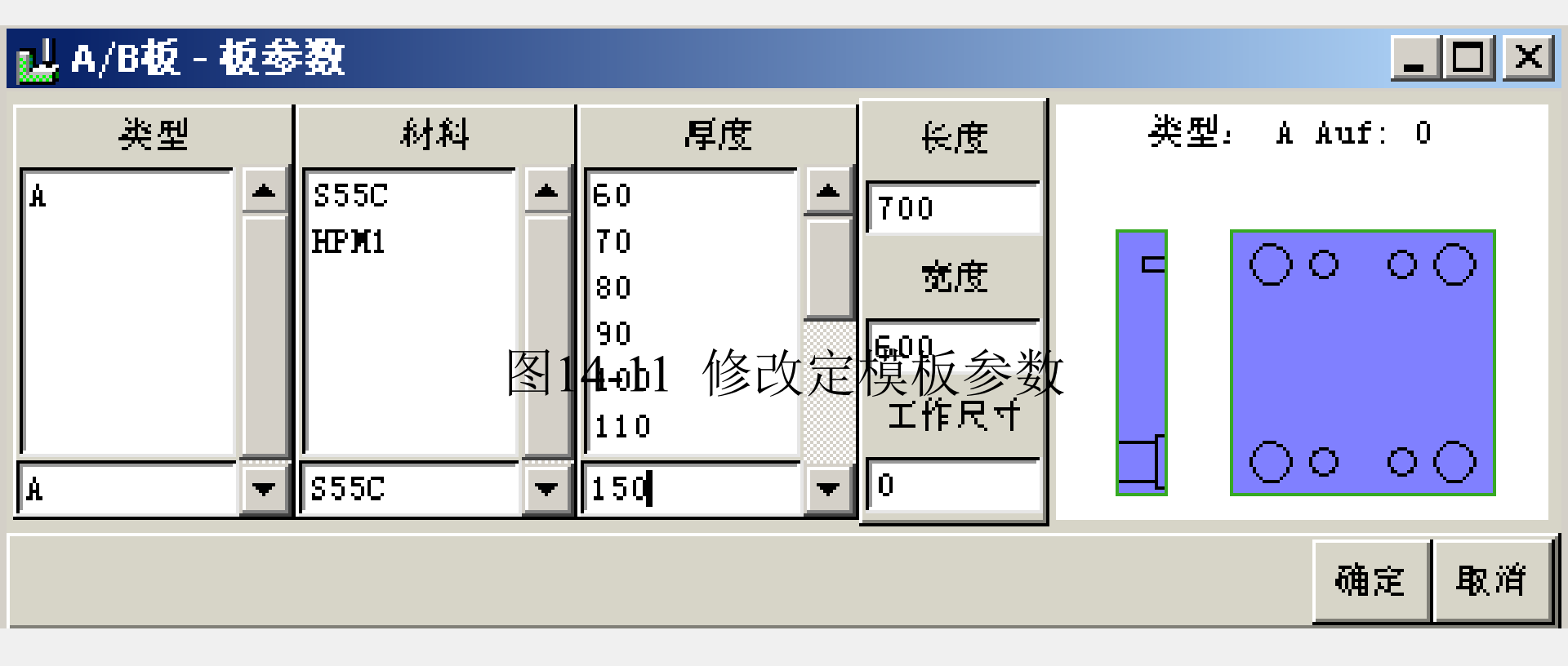

#### 图14-11 修改定模板参数

图14-11中,类型A表示定模板,将定模板厚度值更 改为150,单击【确定】按钮,返回如图14-10所示的对话 框,再用鼠标左键直接双击动模板,弹出【A/B板-板参 数】对话框,如图14-12所示。

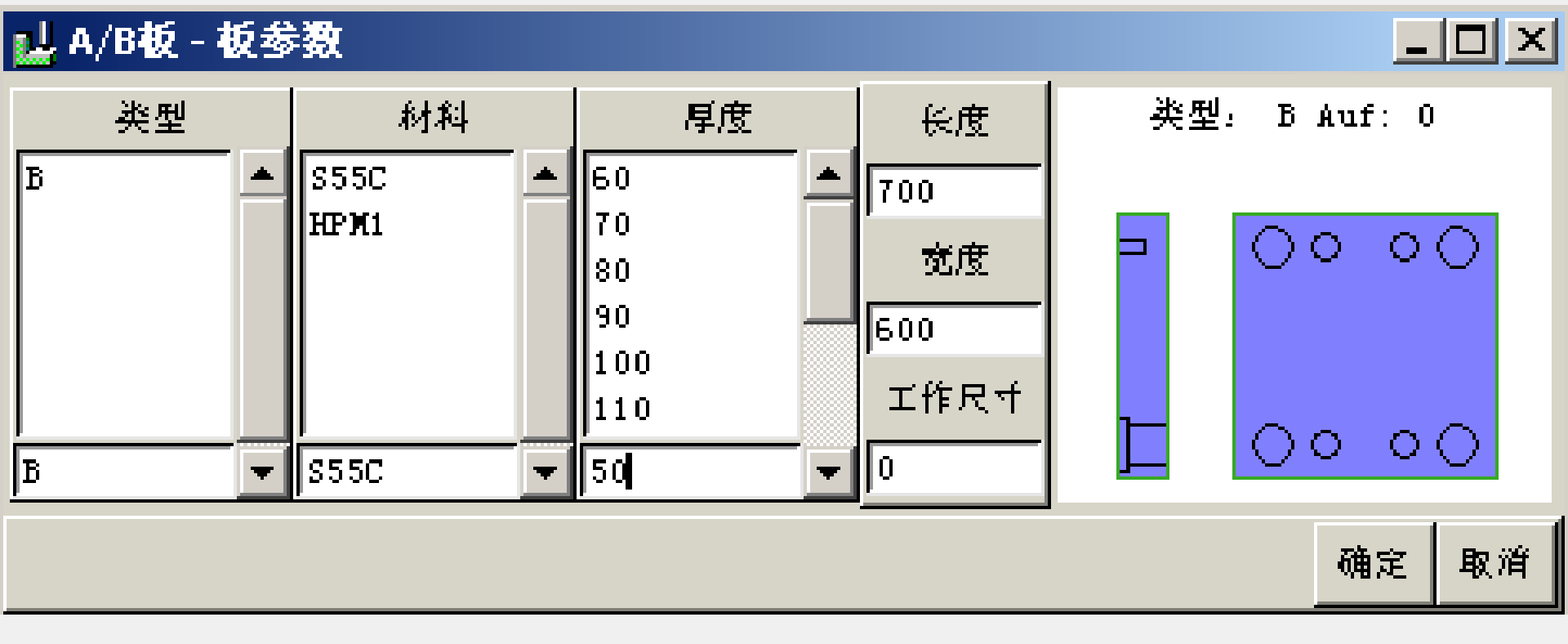

#### 图14-12 修改动模板参数

图14-12中,类型B表示动模板,将动模板厚度值 更改为50,单击【确定】按钮,返回如图14-10所示的 对话框,并单击【确定】按钮。系统经过一段时间的 计算,将标准模架载入模型中,如图14-13所示。

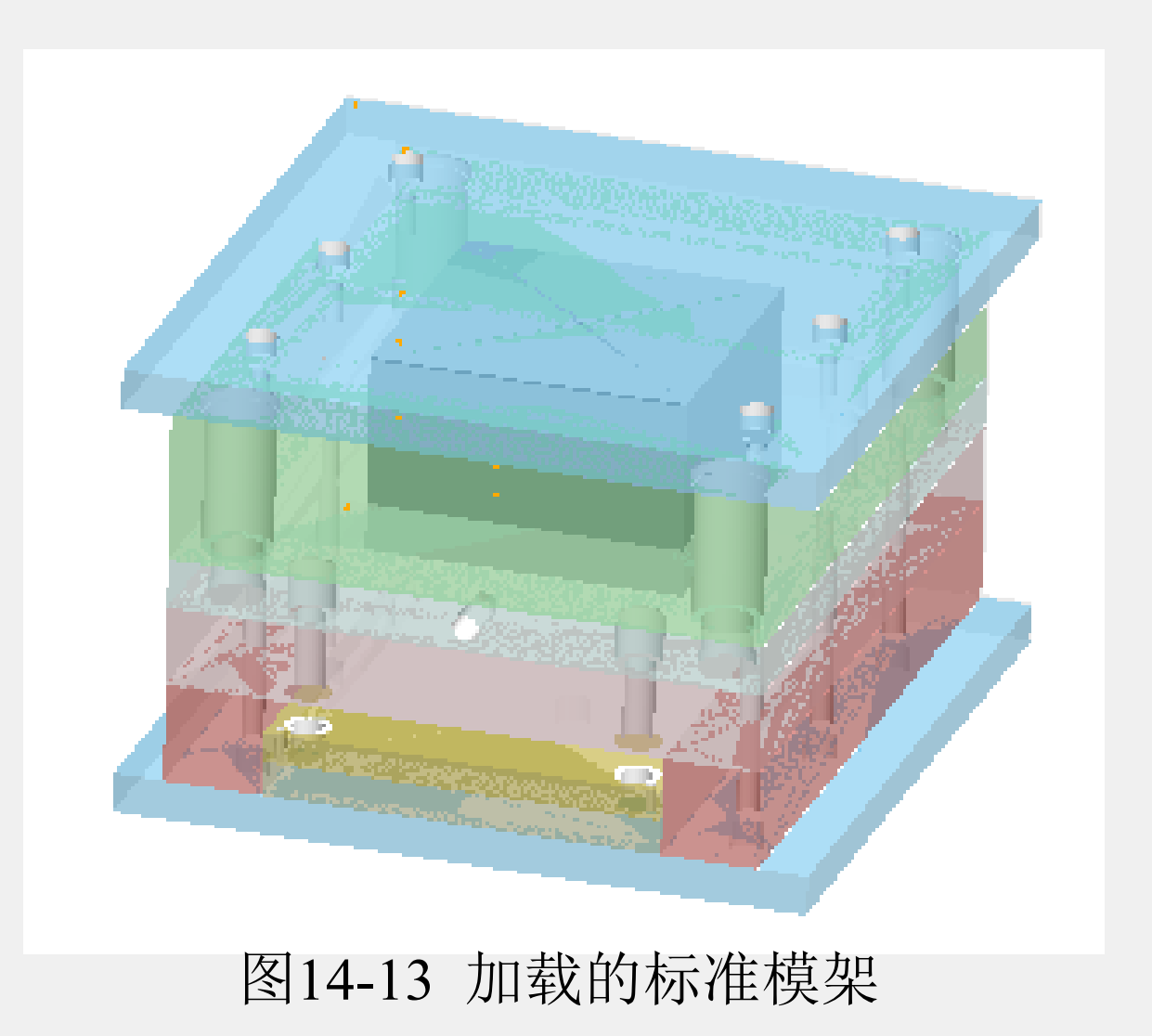

# 2.加载动模侧与定模侧固定板的定位环 单击 3 图标按钮,弹出【模具组件定义...】对 话框,如图14-14所示。

#### 图14-14 【模具组件定义...】对话框

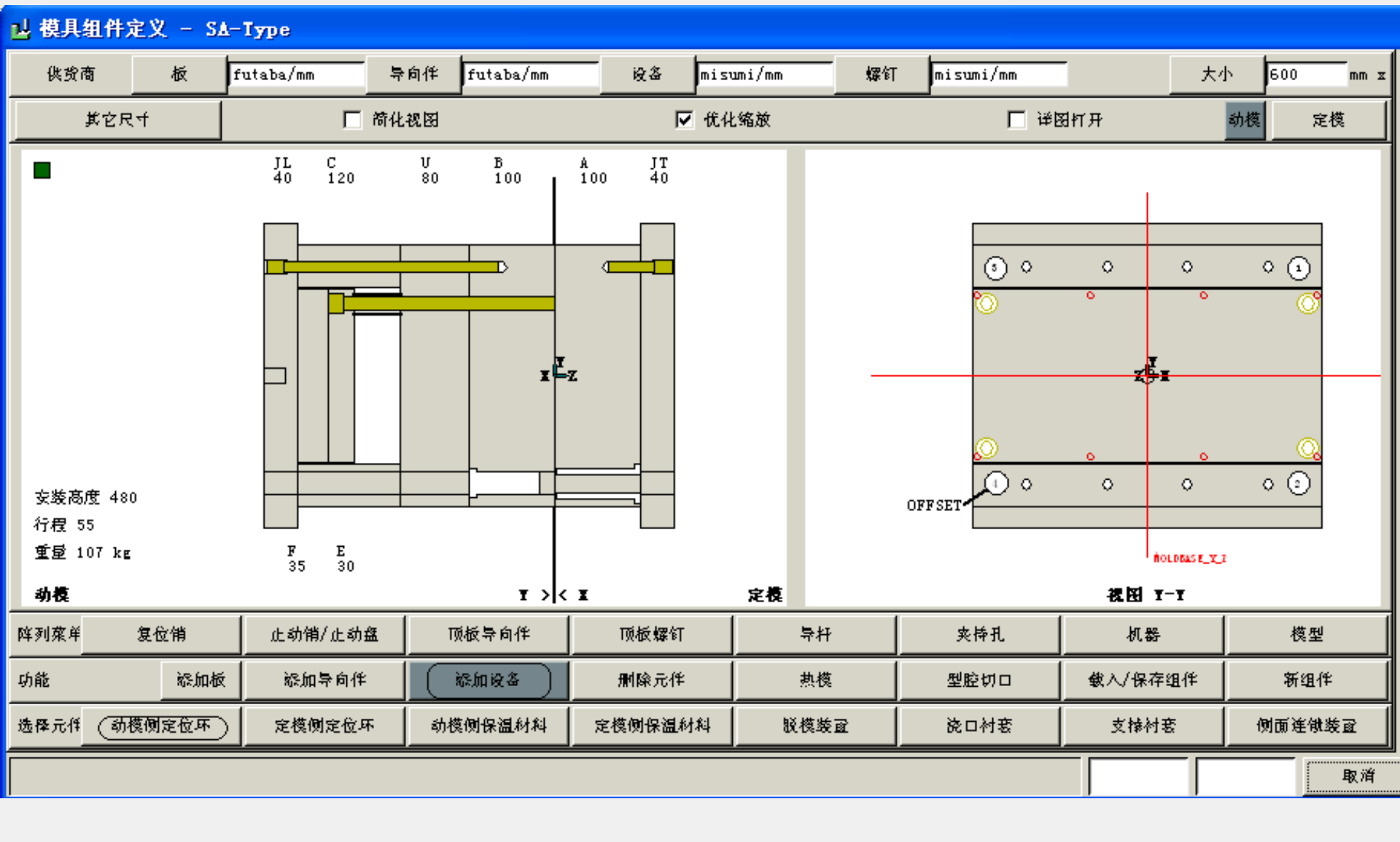

在【功能】栏中单击【添加设备】按钮,然后在【 选择元件】栏中单击【动模侧定位环】按钮,弹出【动 模侧定位环】对话框,如图14-15所示。 以上内容仅为本文档的试下载部分,为可阅读页数的一半内容。如要下载或阅读全文,请访问: <u>https://d.book118.com/785044021210011314</u>